## Порядок формирования форм:

- 1. Структ.зп (ШК) / (ДС)
- 2. Структ.зп (ШК) / (ДС) н.ит.
- 3. Мониторинг бДО 2020
- 4. Мониторинг бДО н.ит2020

## Для всех форм используется тип перерасчета «Мониторинг»:

|   | Первичные отчеты | Параметры расчета |
|---|------------------|-------------------|
| N | Тип пересчета:   | Мониторинг ··· ·  |
|   |                  | ОК Отмена Справка |

## Порядок действий:

 «Структ.зп (ШК) / (ДС)» Заполняем форму. Нажимаем «Пересчитать» и ВАЖНО (!) «Сохранить значения»:

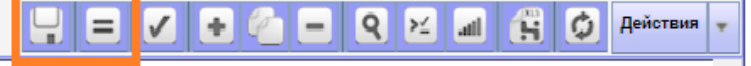

- <u>«Структ.зп (ШК) / (ДС) н.ит.»</u>
  Открываем форму <u>добавляем строки</u>.
  Нажимаем «Пересчитать значения».
  Проверяем данные, нажимаем «Сохранить значения».
- <u>«Мониторинг бДО 2020»</u> Можно сразу пересчитать на закрытой форме (без добавления строк) – ПКМ -«Пересчитать значения».
   Заходим в форму, проверяем данные, нажимаем «Сохранить значения».
- <u>«Мониторинг бДО н.ит2020»</u>
  Заходим в форму, <u>добавляем строки</u>.
  «Пересчитать значения», далее «Сохранить значения».
- 5. В списке форм выделяем все 4 формы.

Нажимаем «Пересчитать значения», «Проверить»:

Если Департамент Образования отклонил ваши отчеты по причине того, что не все внесенные вами данные видны в проверках ДО:

1. Открываем форму «Структ.зп (ШК) / (ДС)», нажимаем «Сохранить значения». Далее необходимо переформировать формы:

- «Структ.зп (ШК) / (ДС)н.ит.»
- «Мониторинг бДО 2020»
- «Мониторинг бДО н.ит2020»

Для этого закрываем эти три формы, и <u>ОЧИЩАЕМ</u> значения:

- 1. ВАЖНО! Не удаляем строки, а именно: на закрытых отчетах нажимаем ПКМ, выбираем «Очистить значения».
- 2. Проделать пункты 2-5 из раздела «Порядок действий» еще раз.
- 3. Готово!